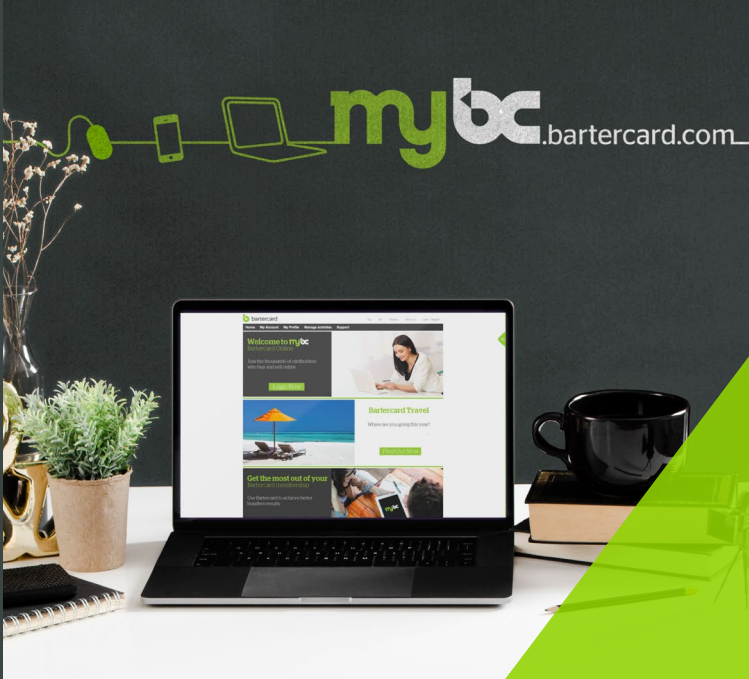

## Bartercard Online Quick Guide

Market your business to thousands of cardholders Nationwide

# 01/Register

Registration for the member's only website '*MYBC* is quick, simple and easy to get started. All you need is your Bartercard account details.

### TO REGISTER, SIMPLY

### Visit *mybc.bartercard.com*, click *Login / Register* at the top of the page.

When you register for the first time, select 'Sign Up'. Complete the boxes provided. (After you have completed your registration, you can use one of the social logins to connect to your MYBC User).

#### To create a new account.

- Enter your email address
- Choose a username and password (Both are case sensitive, and your username cannot be changed once registered, so choose carefully.)

You will also need your:

- Bartercard card number
- Personal name as shown on your card
- Account credit limit

A window will then pop up for you to provide your personal, contact & address details. Read the Terms & Conditions carefully and tick the box to agree.

# O2/My Profile

Update your contact details anytime through *Personal Details* located under the *My Profile* menu.

Your Trading Plan can also be updated online at any time either directly, or with the help of your Account Specialist. Keeping this updated helps us to identify the potential spending opportunities that you are looking for.

## O3/My Account

#### MANAGE YOUR ACCOUNT ONLINE

View your balance and up to 24-months of statements.

Your statement contains your account summary and gives you a current snapshot of your account. You can view the previous months' statements, print them off or download a copy in .csv format.

### **BUY & SELL ONLINE**

- Instant payment for merchants.
- Sell your products and services nationwide.
- Buy thousands of products from other Bartercard members.

#### PAY MEMBER

- You can pay another Bartercard member anytime, all you need is their account name and account number.
- No phone call for authorisation.
- No postage for vouchers.
- Quick and simple way to pay your Bartercard bills.

### **PROCESS SALE**

Process a Sale allows you to transfer funds up to T\$5,000 from another member's account directly into your account.

### **SELL - BUILD YOUR ONLINE STORE WITH MYBC**

### Selling on MYBC is a great way to advertise your products or services to other Bartercard members.

#### Click Sell, then click Add a listing.

Select the type of listing, choose your category and complete information fields. The red fields are mandatory.

Make sure you type in a clear and accurate description of the product or service you are listing.

Upload up to four images. You can review the listing then select *Publish listing*. When selling products online with MYBC, payment is transferred instantly.

## $\bigcirc4/$ Shopping

### Buying & Selling with Bartercard has never been easier!

#### **BUY - GO SHOPPING**

Browse thousands of products at any time, and buy them instantly with the click of a button on **marketplace.bartercard.co.nz** 

Your payment will go directly to the seller and all you need to do is email them with your delivery details.

If purchasing on Marketplace, you have the option of entering your shipping details before confirming your purchase.

From Marketplace, you can access all our other platforms.

## Bartercard Search

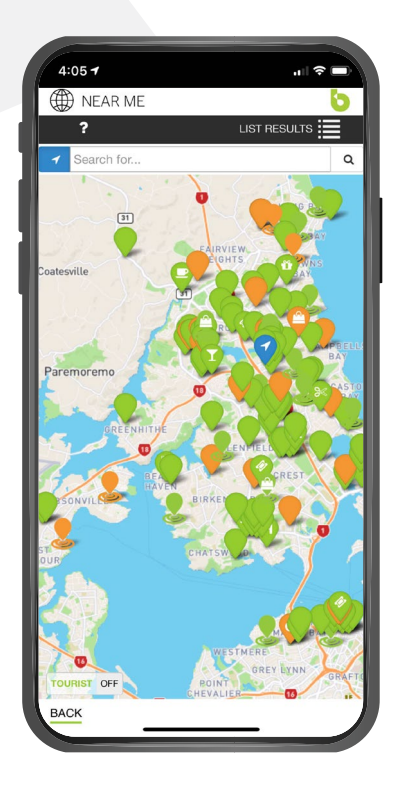

### Bartercard Search — The tool all members need!

It's the simple, quick and easy way of searching for members around you regardless of where you are in New Zealand or our island holiday destinations.

### search.bartercard.co.nz

To login to Bartercard Search, simply use your MYBC account username and password.

## Marketplace

### YOUR TRADING COMMUNITY

Browse products and services all in one place with more being added daily

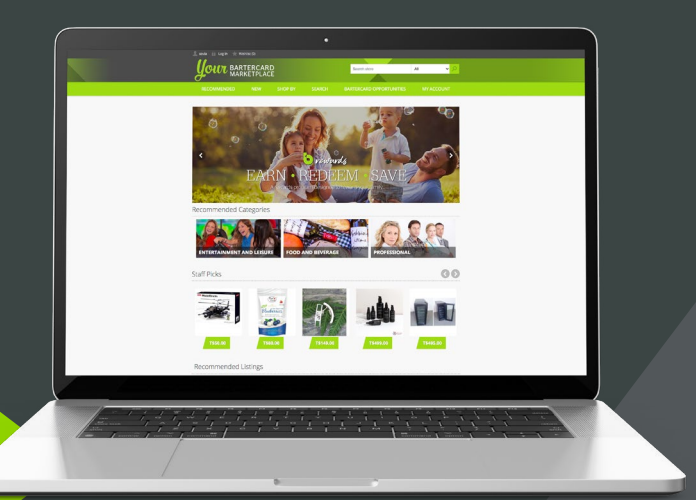

- Provides a platform designed to bring a better trading experience to our network community through greater personalisation and targeting
- Gives our members a single portal to access all Bartercard services including Search and MYBC in just one place

There are many different ways to transact with Bartercard. Discuss the best option for you with your Account Specialist.

## Bartercard App

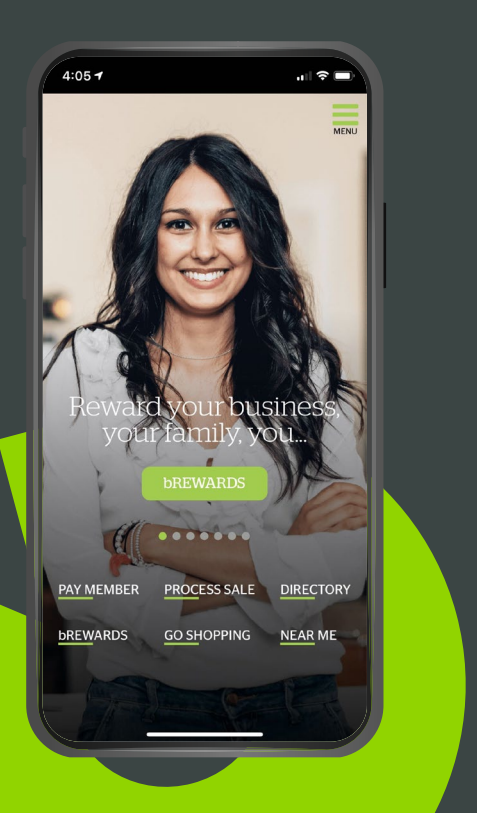

### **Online Trading Made Easy**

User Name

#### Email Address

Notes

### THE APP IS AVAILABLE AS A FREE DOWNLOAD

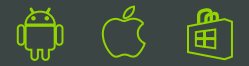

0508 BCONLINE | 0508 226 654 mybc.bartercard.com online@bartercard.co.nz